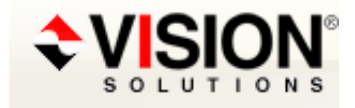

Welcome Kevin O'Connor

## **Answer Details**

Did You Know... Configuration Is Simplified with MIMIX Data Protection Reports?

Answer ID 45184

#### **Applicable Products**

MIMIX DR 8.0 MIMIX Enterprise 8.0 MIMIX for PowerHA 8.0 MIMIX Global 8.0 MIMIX Professional 8.0 Vision Solutions Portal 3.0, 2.0, 1.0

#### Description

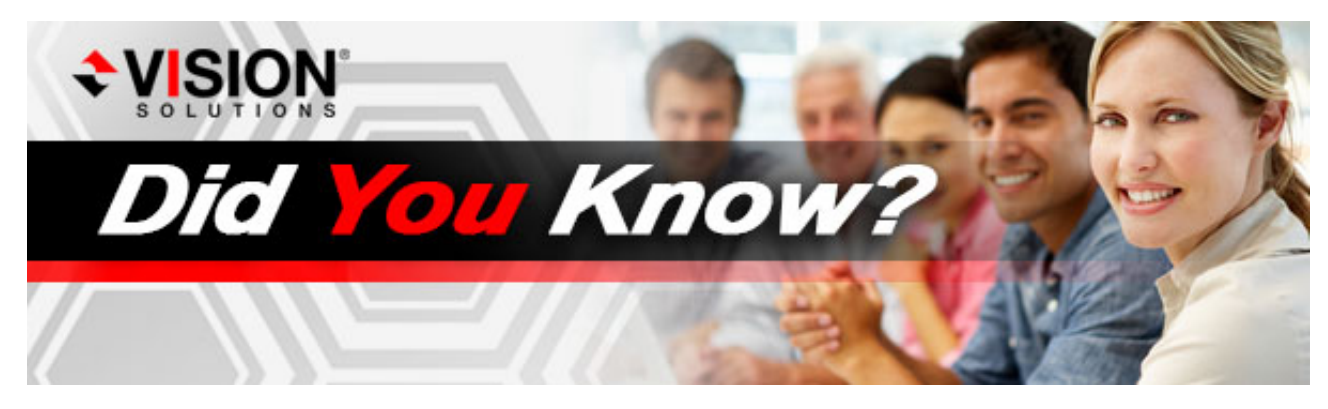

December 2014

# Did You Know... Configuration Is Simplified with MIMIX Data Protection Reports?

With MIMIX 8.0, including new libraries, directories, or folders into replication using the data protection reports in Vision Solutions Portal (VSP) is faster, easier, and more reliable than ever before. Also available with this publication is a <u>tutorial video</u> on Assisted Configuration with Data Protection Reports.

#### Answer

## **Here's How!**

In the Data Protection Reports portlet on the Analysis tab, the Configured Replication columns display the protection level for the object and all of its contents and if any replication exceptions exist (specific objects that are included or excluded).

Did You Know... Configuration Is Simplified with MIMIX Data Protection Reports?

|           | TIONS®PORTAL                                   |                                                              |                                                        |                             |                             | Welcome custcare   Log Out                            |
|-----------|------------------------------------------------|--------------------------------------------------------------|--------------------------------------------------------|-----------------------------|-----------------------------|-------------------------------------------------------|
| Home      | Summary Applicati                              | on Groups Data Groups                                        | Audits Procedures                                      | Analysis                    |                             |                                                       |
| My Folder | Data Protection Rep                            | orts                                                         |                                                        |                             |                             | Ø i 🗆 🗆                                               |
| MIMIX     | Instance: MIMIX No                             | de: New York                                                 |                                                        |                             |                             |                                                       |
|           | Data protection report<br>is recommended to se | s summarize the results of a<br>elect your source node to ma | a simple analysis of the<br>anage your data protection | configured protect          | ion for all libraries, dire | ectories, or folders on the specified node. It        |
|           | We noticed that so<br>replication or ackn      | ome system objects recomm<br>owledge this reminder, click    | nended for replication are<br>Replicate System Obje    | e not configured. 1<br>cts. | To configure system of      | ojects for Replicate System Objects                   |
|           | Reports for node: LC                           | NDON -                                                       |                                                        |                             |                             | Run Reports                                           |
|           | Libraries Directorie                           | es Folders                                                   |                                                        |                             |                             |                                                       |
|           | Current report: 08/29/                         | 14 13:10:57 Next schedul                                     | led: 08/31/14 03:00:00 🖟                               | 0                           |                             | Select 💌                                              |
|           | Ignore Filter                                  | •                                                            |                                                        |                             |                             | 1 of 6 14 4 > >1 ^                                    |
|           |                                                |                                                              |                                                        | Configured Re               | plication                   | E                                                     |
|           | 🖾 Library 🗧                                    | Protection *                                                 | Library 0                                              | Contents 0                  | Exceptions 0                | Actions                                               |
|           | #COBLIB                                        | None                                                         | ٠                                                      | ٠                           |                             | Include                                               |
|           | ABC                                            | None                                                         | 4                                                      | ا                           | -                           | Include                                               |
|           | HRARCHIVE                                      | 🚸 None                                                       | 4                                                      | *                           | -                           | Include                                               |
|           | PARTS                                          | None                                                         | 4                                                      | (J)                         |                             | Include                                               |
|           | ARCHIVE1                                       | Excluded                                                     | 4                                                      | 4 Cont                      | ents of the library are no  | t configured for replication. Use the Include action. |
|           | HR                                             | Partially Protected                                          | 0                                                      | $\checkmark$                | Yes                         | Include                                               |
|           | PAYROLL                                        | Partially Protected                                          | 0                                                      | $\checkmark$                | -                           | Include 💌                                             |
|           | ORDERS                                         | Protected                                                    | $\checkmark$                                           | $\checkmark$                |                             | Replicated Objects                                    |
|           | SDB2INST1R                                     | Ignored                                                      |                                                        | -                           | -                           | Include 💌                                             |
|           | #BCJRN                                         | Ignored                                                      |                                                        | -                           | -                           | Include 💌                                             |
|           | #BCJRN01@R                                     | lanored                                                      |                                                        | -                           | -                           | Include 💌                                             |
|           | Arrivals and Backlog                           | ]                                                            |                                                        |                             |                             |                                                       |
|           | Instance: MIMIX No                             | day Naw York                                                 |                                                        |                             |                             |                                                       |

(Click on images for larger view)

Each item in the report has a set of actions to either include the item in replication, exclude the item from replication, or ignore the item.

To include an unprotected library, directory or folder in replication, use the Include action from the menu for the item. The Include in Replication wizard will guide you through the steps to include the item in replication.

| 6    | Summary Applicati                              | on Groups Data Groups                                                                                                    | Audits Procedures      | Analysis   |              |                    |  |  |
|------|------------------------------------------------|----------------------------------------------------------------------------------------------------|------------------------|------------|--------------|--------------------|--|--|
| ome  | Data Protection Pon                            | orte                                                                                                    |                        |            |              |                    |  |  |
| NIV. | Data Flotection Rep                            | ons                                                                                                    |                        |            |              |                    |  |  |
| MIX  | Instance: MIMIX No                             | de: New York                                                                                                    |                        |            |              |                    |  |  |
|      | Data protection report<br>is recommended to se | Data protection reports summarize the results of a simple analysis of the configured protection for all libraries, directories, or folders on the specified node. It is recommended to select your source node to manage your data protection. |                        |            |              |                    |  |  |
|      | We noticed that so<br>replication or ackn      | We noticed that some system objects recommended for replication are not configured. To configure system objects for Replicate System Objects very replication or acknowledge this reminder, click Replicate System Objects.                    |                        |            |              |                    |  |  |
|      | Reports for node: LC                           | NDON -                                                                                                    |                        |            |              | Run Reports        |  |  |
|      | Libraries Directorie                           | Libraries Directories Folders                                                                                                    |                        |            |              |                    |  |  |
|      | Current report: 08/29/                         | 14 13:10:57 Next scheduled                                                                                                    | 1: 08/31/14 03:00:00 🕻 | i.         |              | Select             |  |  |
|      | lanore Filter                                  | •                                                                                                    |                        |            |              | 1 of 6 📧 🖇 🔌 👀     |  |  |
|      |                                                | Configured                                                                                                    |                        |            | Replication  |                    |  |  |
|      | Library 0                                      | Protection *                                                                                                    | Library 0              | Contents 0 | Exceptions 0 | Actions            |  |  |
|      | #COBLIB                                        | None                                                                                                    | 4                      | 4          | -            | Include 🔻          |  |  |
|      | ABC                                            | None                                                                                                    | 4                      | 4          | -            | Include            |  |  |
|      | HRARCHIVE                                      | None                                                                                                    | 4                      | 4          | -            | Include 🔻          |  |  |
|      | PARTS                                          | None                                                                                                    | 4                      | 4          |              | Details            |  |  |
|      | ARCHIVE1                                       | Excluded                                                                                                    | 4                      | ا          | Yes          | Include            |  |  |
|      | HR                                             | Partially Protected                                                                                                    | 0                      | ~          | Yes          | Ignole             |  |  |
|      | PAYROLL                                        | Partially Protected                                                                                                    | 0                      | ~          |              | (Include           |  |  |
|      | ORDERS                                         | Protected                                                                                                    | ~                      | ~          |              | Replicated Objects |  |  |
|      | SDB2INST1R                                     | Ignored                                                                                                    |                        |            |              | Include 🔻          |  |  |
|      | #BCJRN                                         | Ignored                                                                                                    | -                      |            |              | Include 🔻          |  |  |
|      | #PC IPNI01@P                                   | Ignored                                                                                                    |                        |            | 101          |                    |  |  |

The wizard analyzes your journaling environment, database relationships, and current MIMIX configuration before it recommends where to include this object.

Did You Know... Configuration Is Simplified with MIMIX Data Protection Reports?

| Include in Replication                                                                                       |                                                                                                    |                                                                                                    | × |
|----------------------------------------------------------------------------------------------------|----------------------------------------------------------------------------------------------------|----------------------------------------------------------------------------------------------------|---|
| <ul> <li>Library</li> <li>Configure Replication</li> <li>Synchronization Options</li> <li>Summary</li> </ul> | Library<br>To include the si<br>journaling enviro<br>To start the anal<br>Library:<br>Description:<br>Node:<br>Created:<br>Last changed:<br>Owner:<br>O Analyzing lib | elected library in replication, it must be analyzed to determine its<br>nment and what configuration to recommend.<br>lysis, click Next.<br>HRARCHIVE<br>-<br>LONDON<br>08/22/14 06:07:56<br>08/23/14 00:14:08<br>CUSTCARE<br>mary. This may take several seconds |   |
| Back Net F                                                                                                   | inish Cancel                                                                                                    | ]                                                                                                    |   |

If a relationship is found with objects already configured for replication, the wizard will recommend a resource group or data group to use.

| Include in Replication                                                                                       |                                                                                                    |                                                     |                         |               | ×                 |  |
|----------------------------------------------------------------------------------------------------|----------------------------------------------------------------------------------------------------|-----------------------------------------------------|-------------------------|---------------|-------------------|--|
| <ul> <li>Library</li> <li>Configure Replication</li> <li>Synchronization Options</li> <li>Summary</li> </ul> | Configure Replication<br>Your library is journaled and resource groups exist that manage replication for the<br>journal. Select the application group, with the nodes where you want the library<br>replicated, and the resource group and click Next.<br>Library: HRARCHIVE Node: LONDON<br>Journal: #MXIRN/HR |                                                     |                         |               |                   |  |
|                                                                                                    | Application<br>Group<br>MYAG<br>New application                                                                                                    | Nodes<br>LONDON, NEWYORK<br>group or resource group | Resource<br>Group<br>HR | Journal<br>HR | Library<br>#MXJRN |  |
| Back Next Fi                                                                                                 | nish Cancel                                                                                                    |                                                     |                         |               |                   |  |

If the object is not currently related to other objects already configured for replication or is not journaled, you can select an existing resource group or data group, or create a new one.

| Include in Replication                                                                                       |                                                                                                    |                                    |                 | × |  |
|----------------------------------------------------------------------------------------------------|----------------------------------------------------------------------------------------------------|------------------------------------|-----------------|---|--|
| <ul> <li>Library</li> <li>Configure Replication</li> <li>Synchronization Options</li> <li>Summary</li> </ul> | Configure Replication<br>Your library is journaled and no resource groups were found that manage replication<br>for the journal. A new resource group must be created and added to an existing or<br>new application group. Specify the application group and resource group and click<br>Next.<br>Library: PARTS Node: LONDON<br>Journal: PARTS/PARTS |                                    |                 |   |  |
|                                                                                                    | Application group:                                                                                                    | Application Group                  | Nodes           |   |  |
|                                                                                                    |                                                                                                    | <ul><li>MYAG</li><li>New</li></ul> | LONDON, NEWYORK |   |  |
|                                                                                                    | Resource group:                                                                                                    | PARTS                              |                 |   |  |
| Back Next Fi                                                                                                 | nish Cancel                                                                                                    |                                    |                 |   |  |

On the Synchronization Options panel you can choose to allow the objects to be synchronized through the journal stream when replication starts or to synchronize them manually later.

Keep in mind that synchronizing through the journal stream may cause initial backlogs in replication as the objects are sent.

| Include in Replication                                                                                       | ×                                                                                                    |
|----------------------------------------------------------------------------------------------------|----------------------------------------------------------------------------------------------------|
| <ul> <li>Library</li> <li>Configure Replication</li> <li>Synchronization Options</li> <li>Summary</li> </ul> | Synchronization Options<br>Your library may need to be synchronized to the other nodes. MIMIX can synchronize<br>your data when replication begins, or you can do this manually. Once replication is<br>started, MIMIX audits will run periodically to ensure your objects remain<br>synchronized. Select an option and click Next.<br>Library: HRARCHIVE<br>Synchronize when replication starts:<br>Yes, synchronize when replication starts. Replication activity will increase<br>while the library is synchronizing.<br>No, I will synchronize manually. |
| Back Next Fin                                                                                                | ish Cancel                                                                                                    |

A summary page is displayed to confirm your selections and let you know that the resource group or data group must be stopped and started before the changes take effect. This can be done automatically when you click Finish or manually at a later time if there are additional objects you want to add.

| Include in Replication                                                                                       |                                                                                                    |                                                                                     | × |
|----------------------------------------------------------------------------------------------------|----------------------------------------------------------------------------------------------------|-------------------------------------------------------------------------------------|---|
| <ul> <li>Library</li> <li>Configure Replication</li> <li>Synchronization Options</li> <li>Summary</li> </ul> | Summary<br>Your library will be replicated using the specified application group and resource<br>group. The resource group must be started before the configuration changes take<br>effect and replication can begin. Select a start option and click Finish. |                                                                                     |   |
|                                                                                                    | Application group:<br>Primary node:<br>Backup node:<br>Description:<br>Resource group:<br>Journal:                                                                                                    | MYAG<br>LONDON<br>NEWYORK<br>HR<br>#MXJRN/HR                                        |   |
| Back Next Fi                                                                                                 | Restart replication:                                                                                                    | Automatically when I click Finish.     Manually. I have more configuration changes. |   |

When the wizard is complete, everything needed to replicate the object and its contents is taken care of for you.

If there are pending configuration changes, the application group, resource group, or data group is highlighted with an icon indicating that it must be stopped and started before the configuration changes take effect.

Did You Know... Configuration Is Simplified with MIMIX Data Protection Reports?

|                    | NS <sup>®</sup> PORTAL Welcome custcare   Log Out                                                                                                    |
|--------------------|----------------------------------------------------------------------------------------------------|
| Home               | Summary Application Groups Data Groups Audits Procedures Analysis                                                                                                    |
| My Folder<br>MIMIX | Application Groups     Image: Configuration       Instance: MIMIX Node: New York     Status       Status     Stop       Status     Stop       * Application Group 2     Procedure       Application Nodes     Replication       * Application Group 2     Procedure       * MixAG     Select                                                                                                    |
|                    | Resource Groups     Recovery Dc       Instance: MIMUX     Node: New York       Application group: MYAG       • Resource Group :     Type       • Resource Group :     Type       • Resource Group :     Type       • Resource Group :     Type       • Resource Group :     Type       • Resource Group :     Type       • Resource Group :     Type       • Node:     Node:       • Node:     Source       • Node:     Source       • NOC     Primary       • MYD     Configuration changes are pending. Resource group must be stopped and started for       • MYD     Primary       • MYD     Backup LONDON       • Backup LONDON     Backup Primary |
|                    | Data Groups     I       Instance: MIMIX Node: New York       Application group: MYAG       Data     Resource       Group 5     -Source ?                                                                                                    |
|                    | © Copyright 2010, 2014 Vision Solutions, Inc. All Rights Reserved.                                                                                                    |

MIMIX 8.0 and Data Protection Reports - Fast, Easy, Reliable - the way configuration was meant to be!

# To take a tour on Assisted Configuration with Data Protection Reports, click the image below to watch the video.

To learn more about Data Protection Reports, please watch the overview video for Did You Know... It Is Easy to Be Secure with MIMIX Data Protection Reports?

# **Contact Information**

For technical assistance with any Vision Solutions' product, contact Vision Solutions' <u>CustomerCare</u> team.

#### **Rate Answer**

Open an Incident Print Email this page